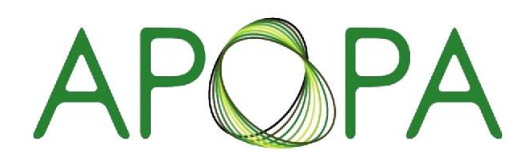

Asia Pacific Oncology Pharmacy Association สมาคมเกลัชกรโรคมะเร็มกาคนั้นเอเชียแปชิฟิก

ขั้นตอนการส่ง Abstract / ผลงานทางวิชาการ

ในงานประชุมวิชาการสมาคมเภสัชกรรมโรคมะเร็งภาคพื้นเอเชียแปซิฟิก

### ขั้นตอนการส่ง Abstract / ผลงานทางวิชาการ

เข้าสู่เว็บไซต์ <u>https://apopathai.org/meeting/</u>

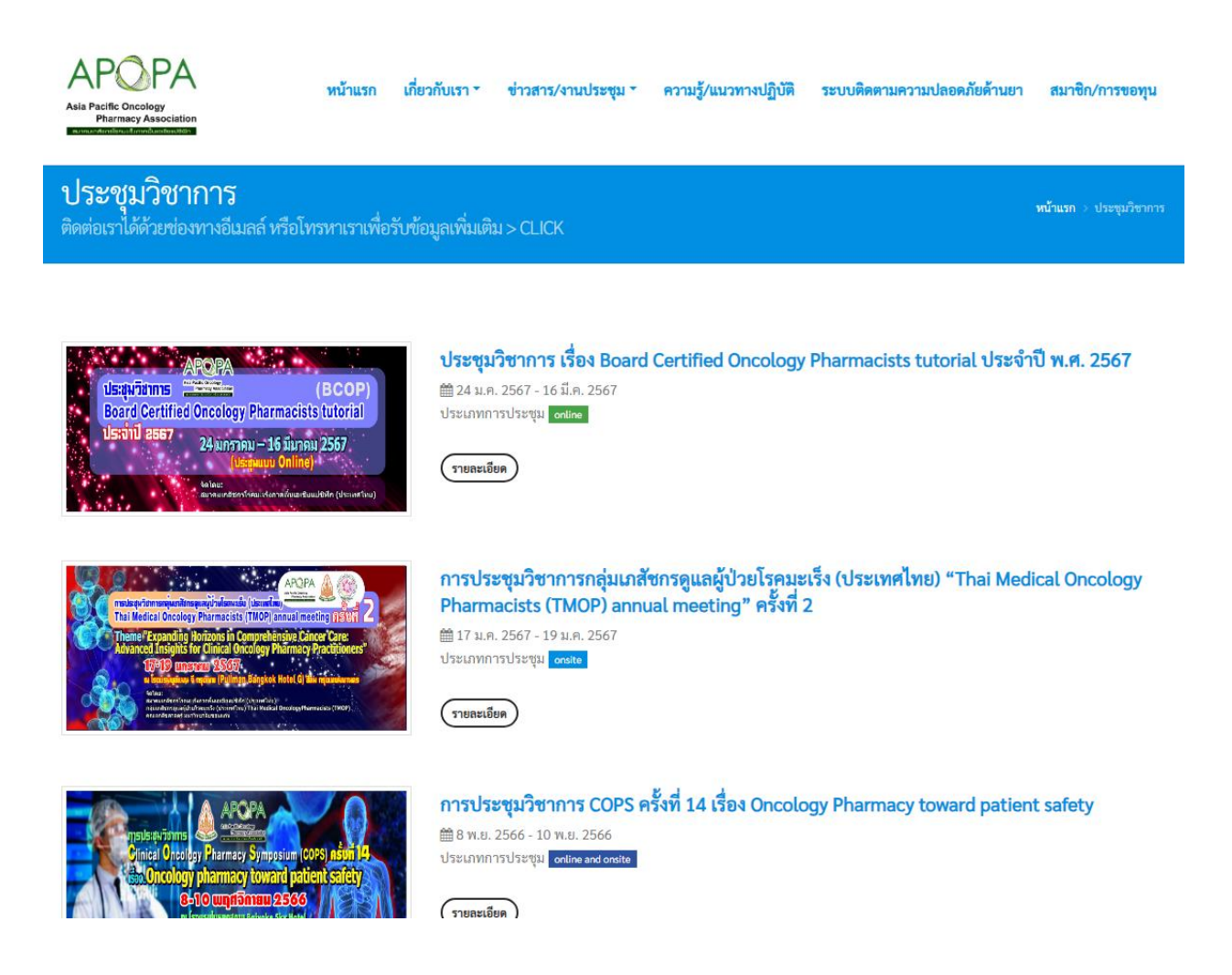

# เลือกการประชุมที่ต้องการ

ผู้ส่งผลงานต้องลงทะเบียนเข้าร่วมการประชุมนั้นๆ มาก่อนแล้ว หากยังไม่ได้ลงทะเบียนสามารถดูรายละเอียด เพิ่มเติมได้ที่ <u>https://www.apopathai.org/items/files/meeting/user\_manual/Participant.pdf</u>

### ประชุมวิชาการ

ติดต่อเราได้ด้วยข่องทางอีเมลล์ หรือโทรหาเราเพื่อรับข้อมูลเพิ่มเติม > CLICK

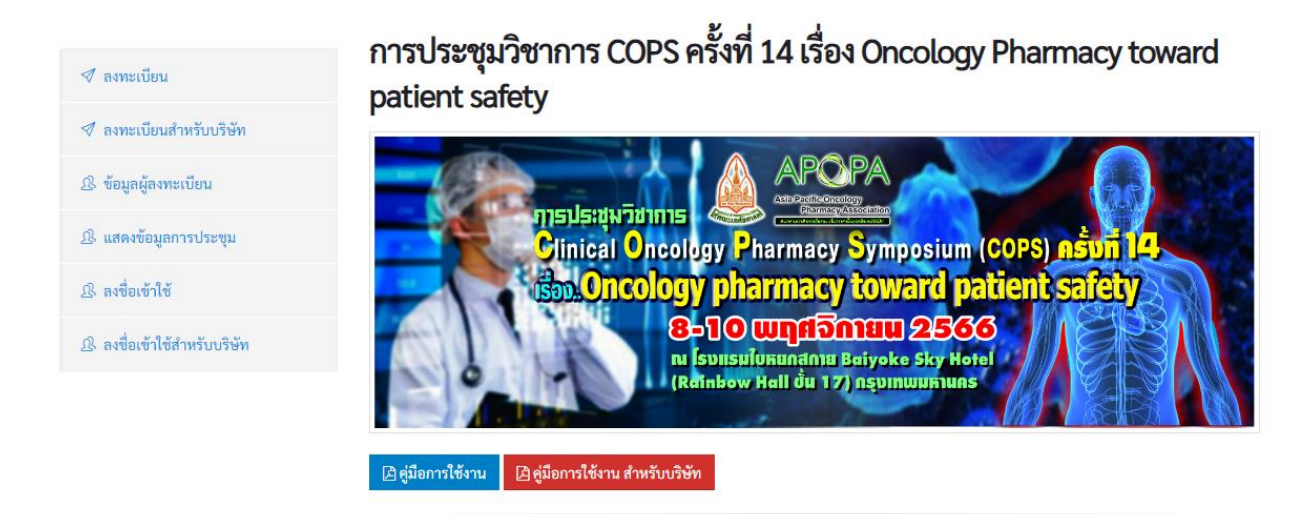

# เลือกเมนู ลงชื่อเข้าใช้ แถบเมนูด้านซ้ายมือ

| <b>ลงชื่อเข้าใช้</b><br>ลงชื่อเข้าใช้ สำหรับ | ผู้เข้าร่วมประชุม   |
|----------------------------------------------|---------------------|
|                                              |                     |
| อีเมลล์                                      |                     |
| taecch@kku.ac.th                             |                     |
| รทัส                                         |                     |
| •••••                                        |                     |
|                                              |                     |
| ลงชื่อเข้าใช้                                | แสดงข้อมูลการประชุม |

กรอกข้อมูล อีเมลและรหัสผ่านให้ครบถ้วน ซึ่งรหัสผ่านจะได้รับหลังจากผ่านการะบวนลงทะเบียนเข้าร่วมประชุม แล้ว

#### ประชุมวิชาการ การประชุมวิชาการ COPS ครั้งที่ 14 เรื่อง Oncology Pharmacy toward patient safety

| 🚿 ข้อมูลการลงทะเบียน  | ข้อมูลการลงทะเบียน            |                                      |  |
|-----------------------|-------------------------------|--------------------------------------|--|
| Physics Suba          | ชื่อ - นามสกุล                | นายเดชิด - TEST ชื่นประทุมทอง - TEST |  |
|                       | อีเมลล์                       | taecch@kku.ac.th                     |  |
| 🕼 แก้ไขใบเสร็จรับเงิน | ประเภทผู้เข้าร่วม             | บุคคลทั่วไป                          |  |
| 🕼 ประกาศนียบัตร       | สังกัด                        | คณะเภสัชศาสตร์ มข.                   |  |
|                       | ค่าลงทะเบียน                  | 4,500 THB                            |  |
| 🖹 ผลงานทางวิชาการ     | การซำระเงิน                   | โอนเงินหรืออำระผ่านเดาท์เตอร์        |  |
| 🕂 ลงชื่อออก           | สถานะการลงทะเบียน             | รอการจำระเงิน                        |  |
|                       | CPE                           | 0 รอการซำระเงิน                      |  |
|                       |                               |                                      |  |
|                       | เอกสารการประชุม               |                                      |  |
|                       | 🙆 โครงการ [NEW]               |                                      |  |
|                       | 🙆 หนังสือประชาสัมพันธ์โครงการ | ā                                    |  |
|                       | <b>-</b>                      |                                      |  |

เลือกเมนู ผลงานทางวิชาการ

| รายการส่งผลงานทางวิชาการ | หบ้าแรก | รายการส่งผลงานทางวิชาการ |
|--------------------------|---------|--------------------------|
|                          |         |                          |

ประชุมวิชาการ การประชุมวิชาการ COPS ครั้งที่ 14 เรื่อง Oncology Pharmacy toward patient safety

| 🛷 ข้อมูลการลงทะเบียน  | รายการส่งผลงานทางวิชาการ |             |           |                  |        |
|-----------------------|--------------------------|-------------|-----------|------------------|--------|
| 🕒 ใบเสร็จรับเงิน      | #ID                      | หัวข้อผลงาน | ไฟล์ผลงาน | สถานะการส่งผลงาน | Action |
|                       | 1                        | test        | Download  | รอตรวจสอบ        | C 💼    |
| 🕼 แก้ไขใบเสร็จรับเงิน |                          |             |           |                  |        |
| 🕼 ประกาศนียบัตร       | ส่งเ                     | เลงาน       |           |                  |        |
| 🖹 ผลงานทางวิชาการ     |                          |             |           |                  |        |
| 🕣 ลงชื่อออก           |                          |             |           |                  |        |

ระบบจะแสดงผล ข้อมูลผลงานที่เคยส่ง หากต้องการส่งผลงานเพิ่ม ให้คลิกที่ปุ่ม "ส่งผลงาน"

#### ผลงานทางวิชาการ

#### \* ไฟล์ที่อนุญาต : PDF / ขนาดไฟล์น้อยกว่า 2 MB

C:\fakepath\TESTING FILE.pdf 🗧 ไฟล์ผลงาน

หัวข้อผลงาน

| -        |  |  |
|----------|--|--|
| ทดสถาบ 2 |  |  |
| 11161002 |  |  |
|          |  |  |
|          |  |  |
|          |  |  |
|          |  |  |

Abstract

| การส่งผลงานทดสอบครั้งที่ 2 |      |         |
|----------------------------|------|---------|
|                            |      |         |
|                            |      |         |
|                            |      |         |
|                            |      |         |
|                            |      |         |
| ผู้แต่ง                    |      |         |
| คำนำหน้า                   | ซื่อ | นามสกุล |

| นาย            | เตชิต          | ชื่นประทุมทอง |
|----------------|----------------|---------------|
| ประเภทผู้แต่ง  | สังกัด         |               |
| First Author 🗸 | คณะเภสัชศาสตร์ |               |

กรอกข้อมูลให้ครบถ้วน

| คำนำหน้า             | ซื่อ           | นามสกุล |          |
|----------------------|----------------|---------|----------|
| รศ.ดร.               | ทดสอบ          | ทดสอบ   | <b> </b> |
| ประเภทผู้แต่ง        | สังกัด         |         |          |
| Corresponding Author | คณะเภสัชศาสตร์ |         |          |
| คำนำหน้า             | ชื่อ           | นามสกุล |          |
|                      |                |         | <b>D</b> |
| ประเภทผู้แต่ง        | สังกัด         |         |          |
| ~                    |                |         |          |
| คำนำหน้า             | ชื่อ           | นามสกุล |          |
|                      |                |         | <b>b</b> |
| ประเภทผู้แต่ง        | สังกัด         |         |          |
| ~                    |                |         |          |
|                      |                |         |          |

ส่งผลงาน

หากมีผู้แต่งมากกว่า 1 คน สามารถเพิ่มข้อมูลได้ด้วยการคลิกที่ปุ่ม "เพิ่มข้อมูล"

เมื่อกรอกข้อมูลจนครบถ้วนแล้วให้คลิกที่ปุ่ม "ส่งผลงาน"

| รายการส่งผลงานทางวิชาการ                                                                       |                          |             |           | <b>หน้าแรก</b> ⇒ รายการส่งผลงานทางวิชาการ |        |  |
|------------------------------------------------------------------------------------------------|--------------------------|-------------|-----------|-------------------------------------------|--------|--|
| ประชุมวิชาการ การประชุมวิชาการ COPS ครั้งที่ 14 เรื่อง Oncology Pharmacy toward patient safety |                          |             |           |                                           |        |  |
| 🚿 ข้อมูลการลงทะเบียน                                                                           | รายการส่งผลงานทางวิชาการ |             |           |                                           |        |  |
| 🖪 ใบเสร็จรับเงิน                                                                               | #ID                      | หัวข้อผลงาน | ไฟล์ผลงาน | สถานะการส่งผลงาน                          | Action |  |
| E- somsesone                                                                                   | 1                        | test        | Download  | รอตรวจสอบ                                 | 80     |  |
| 🕼 แก้ไขใบเสร็จรับเงิน                                                                          | 2                        | ทดสอบ 2     | Download  | รอตรวจสอบ                                 | I 🗇    |  |
| I ประกาศนียบัตร                                                                                | ส่งผ                     | เลงาน       |           |                                           |        |  |
| 🖹 ผลงานทางวิชาการ                                                                              |                          |             |           |                                           |        |  |
| 🕣 ลงชื่อออก                                                                                    |                          |             |           |                                           |        |  |

ระบบจะแสดงผล ข้อมูลผลงานทั้งหมด